**BIZCARDREADER** Leader in Business Card Scanner and Business Card Reader Systems

| Home | Products                                                                                                    | Store              | Download                  | Support                   | About Us                      |
|------|----------------------------------------------------------------------------------------------------|--------------------|---------------------------|---------------------------|-------------------------------|
|      | Topic: F                                                                                                    | Removing all prev  | ious installations of the | scanner driver.           |                               |
| FAQ  | This doc                                                                                                    | ument describes ho | ow you can completely re  | move all earlier installa | tions of the scanner drivers. |
|      | 1. Plug i                                                                                                    | n the card scanner | BCR900C (or BCR901, B     | CR900C, DuplexScan1       | 1200, etc).                   |
|      | 2. Go to the Control Panel, select System, and open up the Device Manager in the Hardware section.<br>In the Device Manager, locate the card scanner under Imaging Devices, and select "Uninstall driver."<br>Follow the instructions to uninstall the driver.                                                            |                    |                           |                           |                               |
|      | 3. Unplu                                                                                                    | g the scanner from | the system. DO NOT plu    | g it in again.            |                               |
|      | 4. Start the Windows Search Utility and use the Advanced Search options to search file content.<br>Search in the "C:\WINDOWS\INF" folder for any file which contains (i.e. Search File Content)<br>the word "edt901" (or "edt900", "edt960", "edt1200" etc), where the number<br>corresponds to the scanner model number. |                    |                           |                           |                               |
|      | 5. The result of the search will show a file of the form "oem???.inf", where "???" is a number.<br>Delete this file. DO NOT delete any other file.                                                                                                    |                    |                           |                           |                               |
|      | 6. Reboo                                                                                                    | ot the computer.   |                           |                           |                               |